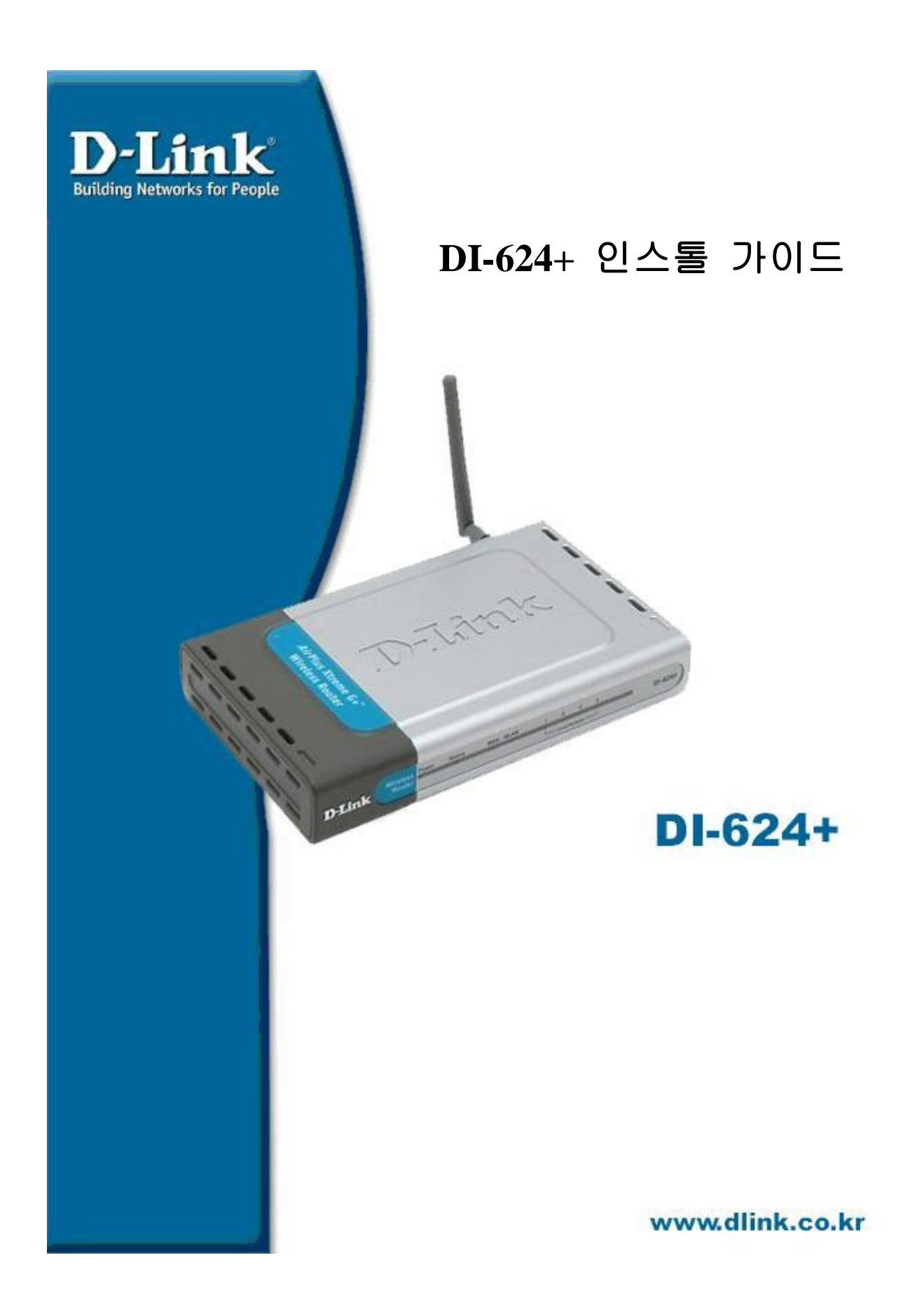

## Ⅲ-624+ 유선 인터넷 공유기 한글 매뉴얼

- Ø 인터넷 공유기 사용법
  - I 최초 모뎀과 연결된 RC의 랜케이블을 공유기의 WIN 포트에 연결합니다
  - I 1,2,3,4 포트에 RC를 랜케이블로 연결합니다

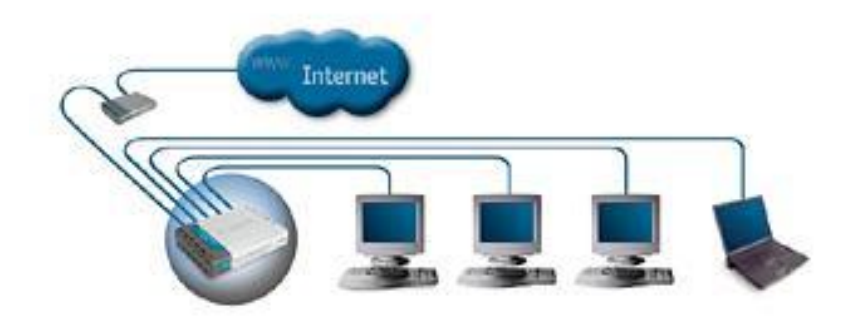

I 인터넷 공유기 펌웨어 접근

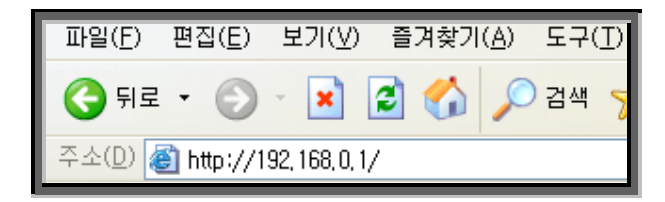

# 공유기주소 : **192.168.0.1**

| 192.168.0.101 9 | 2 🛛 🕅    |
|-----------------|----------|
| R               | GFK.     |
| DI-624+         |          |
| 사용자 이름(빈):      | 9 mm 2   |
| 말호(P):          |          |
|                 | 말로 제장(E) |
|                 |          |
|                 | 확인 취소    |

# 사용자 이름 : admin

Ø 공유기 펌웨어로 접근하지 못하실 경우에는 다음 페이지를 참조하십시요

#### | Win 2000, Win XP

- 윈도우 시작 => 실행을 클릭하시고 실행창에서 cml 라는 명령어를 실행합니다.

| 실행              | ? 🔀                                  |
|-----------------|--------------------------------------|
| -               | 프로그램, 폴더, 문서, 또는 인터넷 리소스 이름을 입력하십시오. |
| 열기( <u>0</u> ): | cmd                                  |
|                 | 확인 취소 찾아보기( <u>B</u> )               |

- 도스창이 활성화되면 명령 프롬프트에 ipconfig/all 명령어를 수행합니다

- Default Gateway 가 있으면 IP 할당을 받은것입니다.(단 IHCP 설정시)

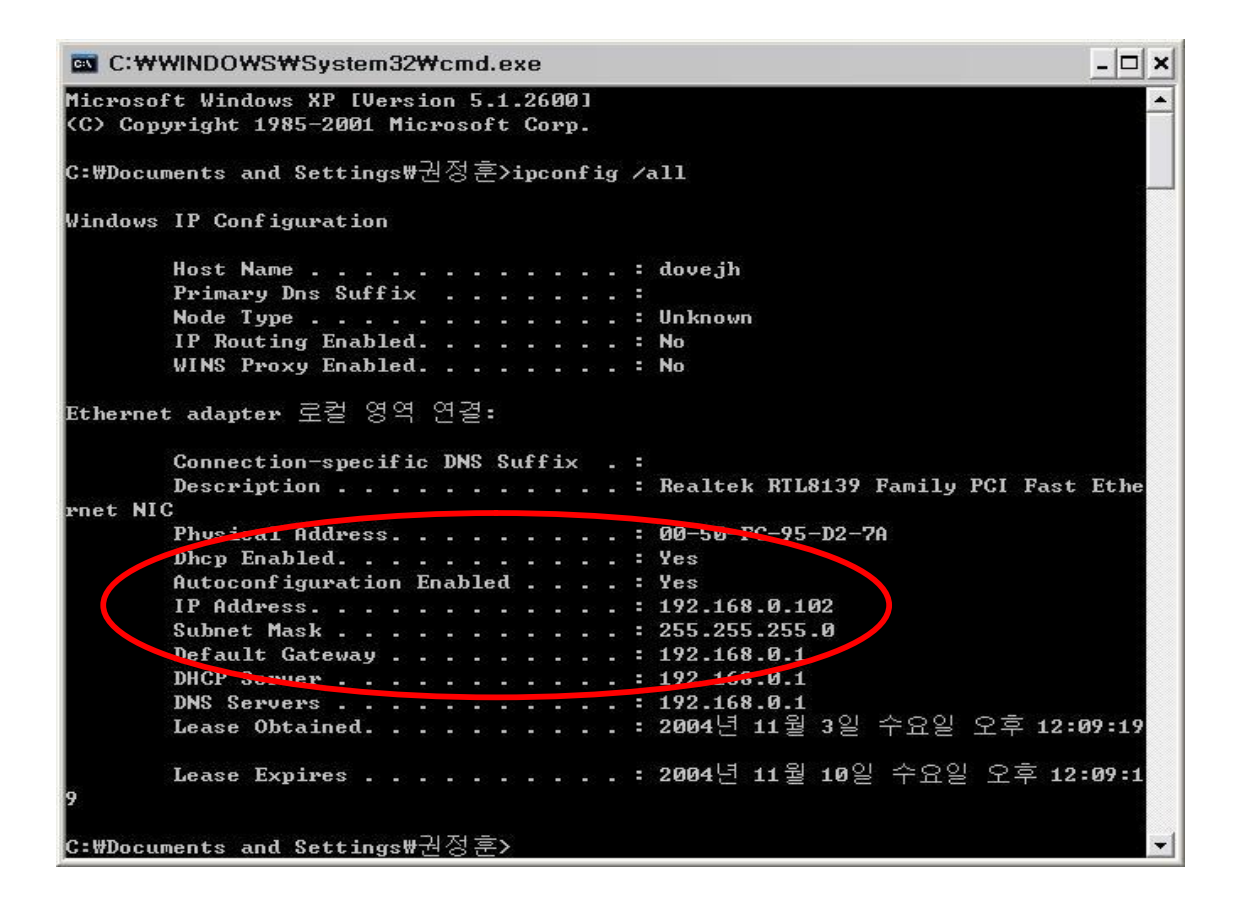

\* Default gateway 가 없을경우 이전 페이지의 인터넷 공유기 사용법의 케이블 연결을 확인 하시기 바랍니다 Ø 공유기를 통한 IP 할당 내역 확인 방법

### | Win98, 985e, Me

- 윈도우 시작 => 실행을 클릭하시고 실행창에서 cml 라는 명령어를 실행합니다

| 실행              |               |                 | ? ×              |
|-----------------|---------------|-----------------|------------------|
|                 | 열려는 프로그램, 폴더, | . 문서, 또는 인터넷 리스 | 신스를 입력하십시오.      |
| 열기( <u>0</u> ): | command       |                 | <b>_</b>         |
|                 | 확인            | 취소              | 찾아보기( <u>B</u> ) |

#### - 도스창이 활성화되면 명령 프롬프트에 ipcomfig /all 명령어를 수행합니다

| <mark>能</mark> 한글 MS-DOS        |  |
|---------------------------------|--|
| 자동 🗔 🖾 🖻 🗗 🔺                    |  |
| C:#WINDOWS#바탕 화면>ipconfig /all_ |  |

#### - Default gateway 가 있으면 IP 할당을 받은것입니다.(단 DHCP 설정시)

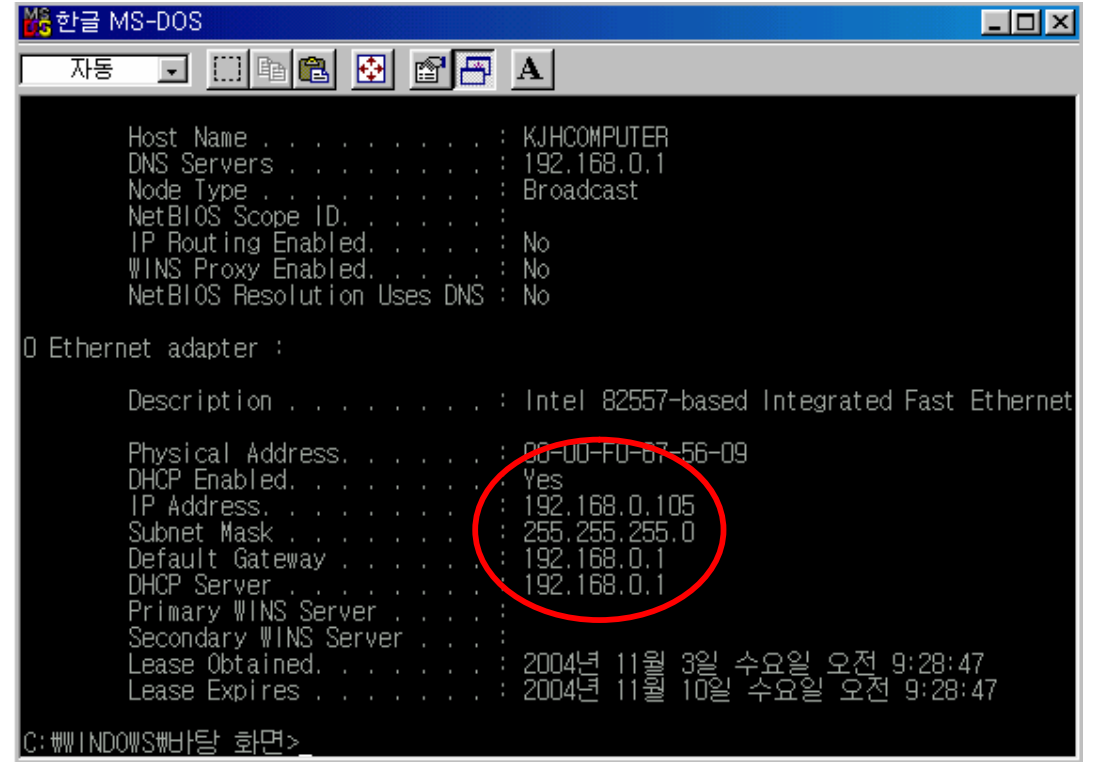

\* Default gateway 가 없을경우 2 페이지 인터넷 공유기 사용법의 케이블 연결을 확인하시기 바랍니다.

- I 인터넷 공급 업체별 세팅 방법
- Ø VDSL, 두루넷, 하나로 , 유선방송 등 케이블 모뎀 사용자

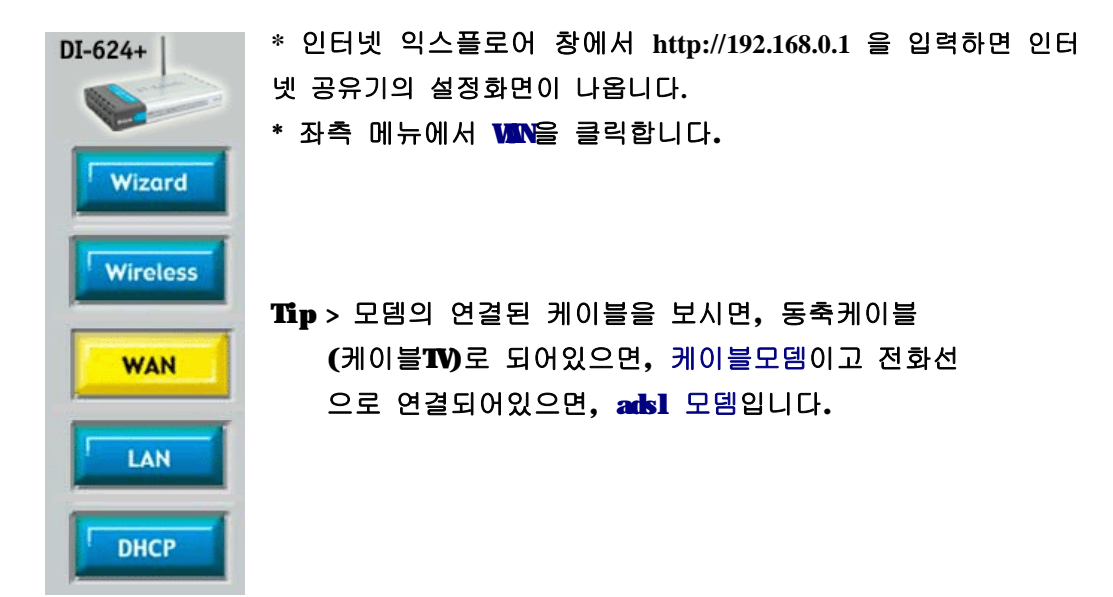

|                               | Mappiy Cancel Help                                                                                   |  |  |
|-------------------------------|----------------------------------------------------------------------------------------------------|--|--|
| MTU                           |                                                                                                    |  |  |
| Secondary DNS Address         | 0.0.0.0 (optional)                                                                                   |  |  |
| Primary DNS Address           | 168.126.63.1                                                                                         |  |  |
|                               | 8b (optional) Clone MAC Address 2                                                                    |  |  |
| MAC Address                   | 00 - 0d - <u>88 - 99 - 8b</u> -                                                                      |  |  |
| Host Name                     | DI-624+ (optional)                                                                                   |  |  |
| Dynamic IP                    |                                                                                                    |  |  |
| 🔘 BigPond Cable               | (for Australia use only)                                                                             |  |  |
| PPTP                          | (for Europe use only)                                                                                |  |  |
| 🔘 Others                      | PPTP and BigPond Cable                                                                               |  |  |
| ○ PPP₀E                       | Choose this option if your ISP uses PPPoE. (For most DSL users)                                      |  |  |
| Static IP Address             | Choose this option to set static IP information provided to you by your ISP.                         |  |  |
| ⊙ Dynamic IP Address 1        | Choose this option to obtain an IP address automatically from your ISP. (For most Cable modem users) |  |  |
| Please select the appropriate | option to connect to your ISP.                                                                       |  |  |
| WAN Settings                  |                                                                                                    |  |  |

- I 1.2 번을 클릭해 주세요
- Ⅰ 모든 설정이 끝나면, Apply 버튼을 클릭하여 적용시켜줍니다.

# Ø 한국통신(KI), 하나로통신 등 ADSL 모뎀 사용자

| DI-624+                                                                                                    | * 인터넷 익스플로어 창에서 http://192.168.0.1 을 입력하면 인터<br>넷 공유기의 설정화면이 나옵니다.<br>* 좌측 메뉴에서 VIN을 클릭합니다.             |                                       |  |  |  |
|----------------------------------------------------------------------------------------------------|----------------------------------------------------------------------------------------------------|---------------------------------------|--|--|--|
| Wireless                                                                                                    | Tip > ADSL은 ID P/V를 인증 받는 방식입니다.<br>모뎀자체 ID P/W가 입력되어있는 장비에는<br>PPP over Ethernet 를 사용하지 않고,            |                                       |  |  |  |
| WAN         Jyname IP Address 를 사용해 주세요.           Image: Comparison of the state of the state of the |                                                                                                    |                                       |  |  |  |
| WAN Settings<br>Please select the appropriate                                                                                                    | option to connect to your ISP.                                                                          | * <b>1,5</b> 번을 클릭해 주세요               |  |  |  |
| O Dynamic IP Address                                                                                                    | Choose this option to obtain an IP address automatically<br>from your ISP. (For most Cable modem users) | * 2번은 adsl 아이디(ID)<br>* 3번은 패스워드 (PW) |  |  |  |
| Static IP Address                                                                                                    | Choose this option to set static IP information provided to                                             | * 4번은 패스워드 재입력                        |  |  |  |
| ● PPPoE     1                                                                                                    | Choose this option if your ISP uses PPPoE. (For most<br>DSL users)                                      | * 모든 설정이 끝나면, Apply                   |  |  |  |
| Others                                                                                                    | PPTP and BigPond Cable                                                                                  | 버튼을 클릭하여 적용시켜줍                        |  |  |  |
| PPTP                                                                                                    | (for Europe use only)                                                                                   | 니다                                    |  |  |  |
| BigPond Cable                                                                                                    | (for Australia use only)                                                                                |                                       |  |  |  |
| PPPoE                                                                                                    |                                                                                                    |                                       |  |  |  |
|                                                                                                    | Oynamic PPPoE O Static PPPoE                                                                            |                                       |  |  |  |
| User Name                                                                                                    | adsl ID 입력 2                                                                                            |                                       |  |  |  |
| Password                                                                                                    | adsl PW 입력 3                                                                                            |                                       |  |  |  |
| Retype Password                                                                                                    | adsl PW 채입력 / 4                                                                                         |                                       |  |  |  |
| Service Name                                                                                                    | (optional)                                                                                              |                                       |  |  |  |
| IP Address                                                                                                    | 0.0.0.0                                                                                                 |                                       |  |  |  |
| Primary DNS Address                                                                                                    | 168.126.63.1                                                                                            |                                       |  |  |  |
| Secondary DNS Address                                                                                                    | 0.0.0.0 (optional)                                                                                      |                                       |  |  |  |
| Maximum Idle Time                                                                                                    | 0 Minutes                                                                                               |                                       |  |  |  |
| MTU                                                                                                    | 1492                                                                                                    |                                       |  |  |  |
| Auto-reconnect                                                                                                    | ● Enabled ○ Disabled 5                                                                                  |                                       |  |  |  |
|                                                                                                    | 🍼 😒 🚭                                                                                                   |                                       |  |  |  |

Apply Cancel Help

### Ø 고정 IP 사용자

DI-624+ Wizard Wireless WAN LAN DHCP

\* 인터넷 익스플로어 창에서 http://192.168.0.1 을 입력하면 인 터넷 공유기의 설정화면이 나옵니다.

\* 좌측 메뉴에서 🎹을 클릭합니다.

Tip > 고정 IP 사용자는 전용 라우터를 사용하는 일반 기업에서 IP의 수가 부족할 때 주로 많이 사용합니다.

| WAN Settings                                                 |                                                                                                    |                            |  |  |
|--------------------------------------------------------------|----------------------------------------------------------------------------------------------------|----------------------------|--|--|
| Please select the appropriate option to connect to your ISP. |                                                                                                    |                            |  |  |
| O Dynamic IP Address                                         | Choose this option to obtain an IP address automatically<br>from your ISP. (For most Cable modem users) |                            |  |  |
| Static IP Address                                            | Choose this option to set static IP information provided to<br>you by your ISP                          |                            |  |  |
| ○ PPP₀E                                                      | Choose this option if your ISP uses PPPoE. (For most<br>DSL users)                                      |                            |  |  |
| O Others                                                     | PPTP and BigPond Cable                                                                                  |                            |  |  |
| O PPTP                                                       | (for Europe use only)                                                                                   |                            |  |  |
| O BigPond Cable                                              | (for Australia use only)                                                                                |                            |  |  |
| Static IP                                                    |                                                                                                    |                            |  |  |
| IP Address                                                   | 221.127.206.95                                                                                          | (assigned by your ISP) $2$ |  |  |
| Subnet Mask                                                  | 255.255.255.192                                                                                         | ] 3                        |  |  |
| ISP Gateway Address                                          | 221 127.206.126                                                                                         | ] 4                        |  |  |
| Primary DNS Address                                          | 168.126.63.1                                                                                            | 5                          |  |  |
| Secondary DNS Address                                        | 0.0.0.0                                                                                                 | (optional)                 |  |  |
| MTU                                                          | 1500                                                                                                    |                            |  |  |
|                                                              |                                                                                                    | 🍼 🙆 🔂                      |  |  |
|                                                              |                                                                                                    | Apply Cancel Help          |  |  |

I 1번을 클릭해 주세요

I 2번은 IP 3번은 S/M 4번은 G/W 5번은 INS를 기입해 주세요

Ⅰ 모든 설정이 끝나면, Apply 버튼을 클릭하여 적용시켜줍니다.

< 무선 랜카드 설정 >

- I 디링크(ILINK)의 모든 무선 랜카드는 랜카드를 PC에 장착하기전에 동봉된 CD를 CD ROM에 넣어서 Drive Install 를 먼져 실행시킵니다. 모든 실행이 끝나면, 재 부팅시 전원을 끄고, 랜카드를 장착시킵니다.
  - 가. CD 인스톨 Driver Install 클릭
  - Driver Install
    Install Adobe Acrobat
    View Installation Guide (PDF)
    View Manual (PDF)
    Visit support web

### 나. CD 인스톨 절차

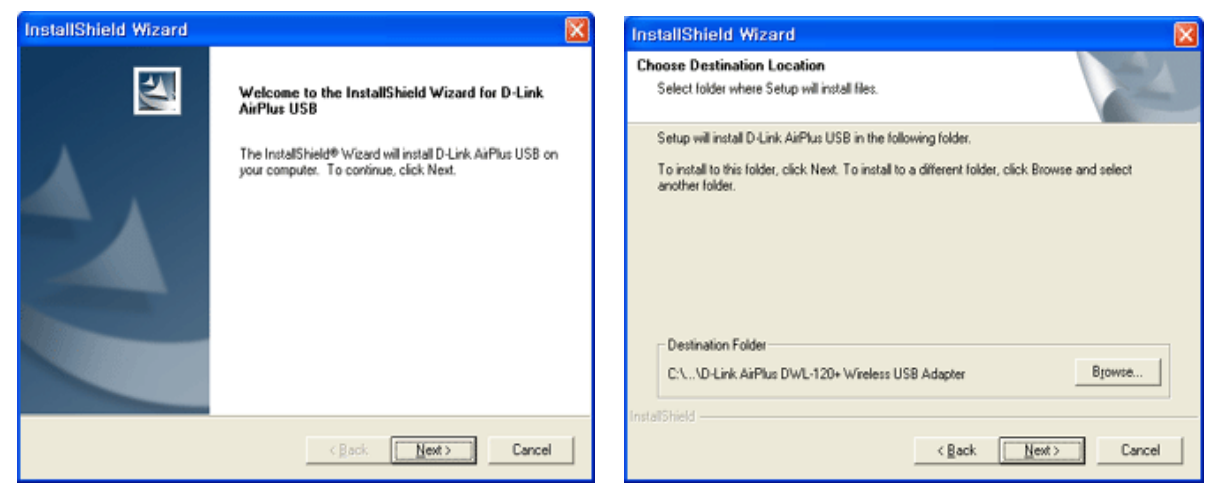

<그림 1. Next 다음실행>

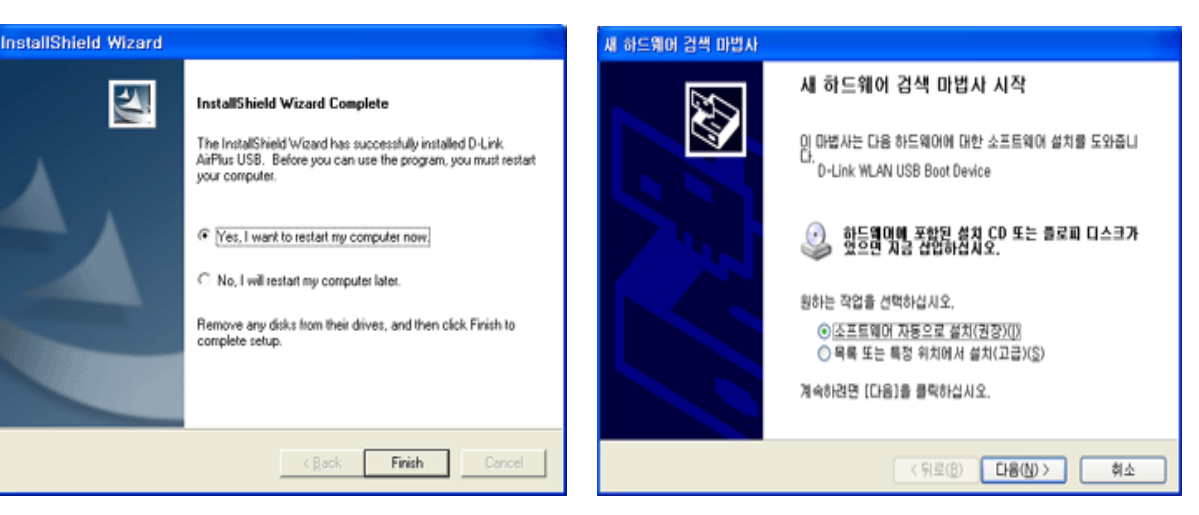

<그림 2. Next 다음실행>

<그림 3. Finish 설정 마침 재부팅> <그림 4. 재부팅전 랜카드장착후 다음 클릭>

| 새 하드웨이 검색 마법사                                                                                                    | 하드웨어 실치                                                                                                    |
|----------------------------------------------------------------------------------------------------|----------------------------------------------------------------------------------------------------|
| 아레 역록에서 사용자 하드웨이에 가장 적합한 것을 선적하십시오.   C-Link WLAN USB Boot Device                                                                                                    | 다음 하드웨어에 대해 설치하고 있는 소프트웨어:<br>D-Link WLAN USB Boot Device                                                                                          |
| Star High KillAN USB Boot Device 3.0.20.0 D-Link tiftdrivertWinnetWiscx.<br>D-Link WLAN USB Boot Device 3.0.20.0 D-Link tiftdrivertWinnetWiscx.<br>D-Link WLAN USB Boot Device 3.0.20.0 D-Link tiftdrivertWinnetWiscx.<br>D-Link WLAN USB Boot Device 3.0.20.0 D-Link tiftdrivertWinnetWiscx.<br>> | 제 않았습니다. (이 <u>테스트가 정당 케이유</u> )<br>소프트웨어 설치를 계속하면 현재 또는 나중의<br>손상하거나 불안청하게 만들 수 있습니다. 소<br>중지하고 하드웨어 제조업체로 연락하여 Wind<br>트를 통과한 소프트웨어를 문의할 것을 적극 7 |
| ▲ 미 드컵에버는 디자벨로 사행되어 있지 않습니다.<br>드라이버 사행이 중요한 이유를 알려 주십시오.<br><위로(3) 다음(1)> 취소                                                                                                    |                                                                                                    |
| <그림 5. 다음 클릭으로 드라이브 선택>                                                                                                    | <그림 <b>6.</b> 계속 클릭>                                                                                                    |

ws 로고 테스트를 통과하

설치 중지(S)

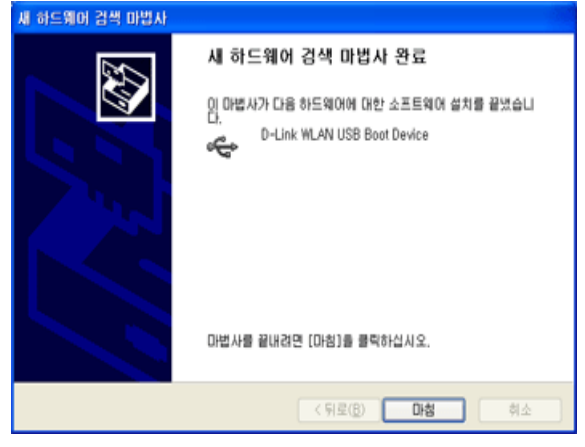

<그림 7. 마침으로 전체 설정완료>

- \* 위 그림의 순서는 Win XP를 기준으로 작성 하였으며, 타 OS에서도 조금은 틀릴지라도, 동일한 방법으로 무선 랜카드를 잡습니다.
- 다. 인터넷 공유기와의 연결

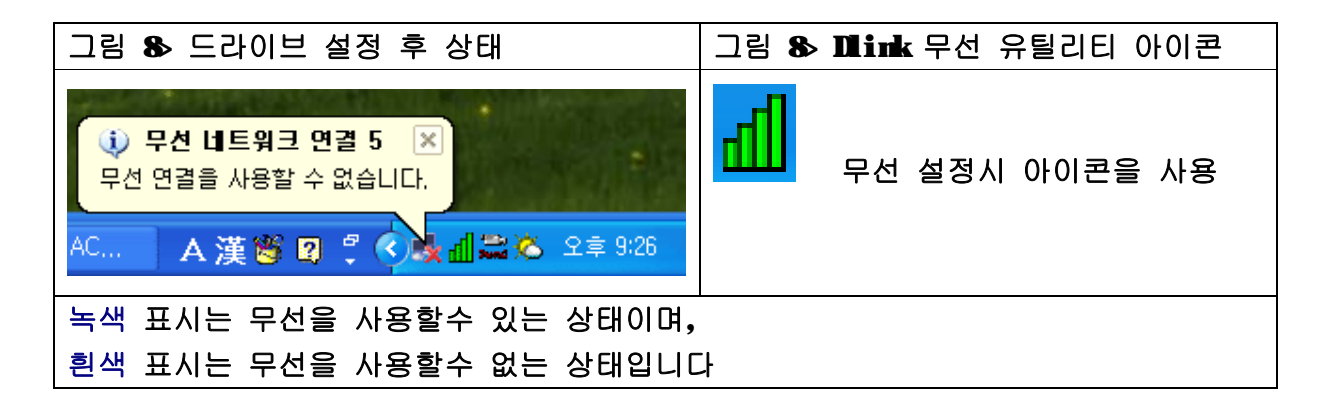

|                                                                                                    | 유틸리티 사용을 위해 클릭하면,<br>좌측과 같은 ₩ 유틸리티가 보여집니다. |
|----------------------------------------------------------------------------------------------------|--------------------------------------------|
| 사용할 수 있는 네트워크(N):<br>사용할 수 있는 네트워크에 연결하려면 [구성]을 클릭하십시오.<br>( default<br>( NESPOT<br>개본 설정 네트워크(P): | < windows에서 무선 네트워크 구성 ><br>란의 체크표시를 없애시고  |
| 아래 나열된 순서대로 사용할 수 있는 네트워크에 자동으로 연결:<br>위로 이동(U)<br>아래로 이동(D)<br>추가(A) 제거(B) 속성(D)                  | 📶 유틸리티를 사용해 주세요                            |
| 물전 네 특원크 구성<br>물 절정하는 것에 대해 알아봅니다. 고급(火)<br>확인 취소                                                  |                                            |

| D-Link AirPlus US<br>Link Info,<br>Configuration<br>Encryption<br>SiteSurvey >>><br>About 클릭 | Available Network<br>BSS/IBSSID SSID WEP AP Channel S Refresh<br>© 00-0D-88-99-88-8A default No Yes 6<br>Connect<br>1 00-30-0D-17-50-D4 NESPOT No Yes 1<br>Profile<br>Profile<br>@ default<br>Add<br>Remove<br>Properties | 교 유틸리티<br>설정 화면           |
|----------------------------------------------------------------------------------------------|----------------------------------------------------------------------------------------------------|---------------------------|
| D-Link AirPlus US<br>Link Info, >>><br>Configuration<br>Encryption<br>SiteSurvey<br>About    | SB Status Associated BSSID=00-0D-88-99-88-8A SSID default TxRate 22 PBCC Mbps Channel 6 Rescan Link Quality/Signal Strength 94% Signal Strength 94% Data Rate Transmit 0 Kbps 10000 100 100 100 100 100 100 100 100       | <b>네</b> 연결된 후<br>의 화면 상태 |

- 공유기 펌웨어로 로그인합니다

http://192.168.0.1 사용자 이름 : admin 암호 : 없음

- 상단 메뉴 중 Status 를 클릭합니다
- 밑에 표시된 부분의 WIN IP가 부여되여 있을경우는 모뎀과 정상동작을 나타냅니다
- IP가 없을경우는 Disconnect, Connect 를 클릭하여 IP가 부여되는지 확인하십시요 (사용하시는 회선에 따라 다른 표현법으로 나오실수도 있습니다)

| D-Link<br>Building Networks for People |                        | 1                              | lir Pl          | us G       | +    |
|----------------------------------------|------------------------|--------------------------------|-----------------|------------|------|
|                                        | 2.4GHz Wireless Router |                                |                 |            |      |
| DI-624+                                | Home                   | Advanced                       | Tools           | Status     | Help |
|                                        | Device Inform          | ation<br>Firmware Ver          | sion: 2.05 , 21 | Sep 2004   |      |
| Device Info                            | LAN                    |                                |                 |            |      |
|                                        | MAC Add                | r <b>ess</b> 00-0f-3d-42-85-a4 |                 |            |      |
|                                        | IP Add                 | ress 192.168.0.1               |                 |            |      |
| Log                                    | Subnet M               | ask 255.255.255.0              |                 |            |      |
|                                        | DHCP Ser               | rver Enabled                   |                 |            |      |
| Stats                                  | NA/ANI                 |                                |                 |            |      |
| Wireless                               | MAC Add                | r <b>ess</b> 00-0f-3d-42-85-a5 |                 |            |      |
|                                        | Connect                | tion PPPoE Connecte            | d Connect       | Disconnect |      |
|                                        | IP Addı                | ress 211.218.17.164            |                 |            |      |
|                                        | Subnet M               | ask 255.255.255.255            |                 |            |      |
| K                                      | Default Gatev          | way 211.218.17.164             |                 |            |      |
|                                        | I                      | ONS 168.126.63.1 168.          | 126.63.2        |            |      |
|                                        | Wireless               |                                |                 |            |      |
|                                        | MAC Add                | r <b>ess</b> 00-40-05-5f-de-ba |                 |            |      |

< IP 할당여부 확인 창 >

< 특정 프로그램 사용 방법 >

- Ø P2P 프루나
  - 1. 사용할 **RC**의 부여 받은 **IP** 확인
    - : winipcfg (win98 / winME) ipconfig (win2000 / winXP)
      - ex> 192.168.0.150 ( 끝자리 150 ip 확인 )
  - 2. 공유기 펌웨어 진입
    - : <u>http://192.168.0.1</u> 사용자 이름 : admin 암호 : 없음
  - 3. 공유기 펌웨어에서 상단 메뉴중 Advanced 클릭 좌측 메뉴중 Virtual Server 클릭

| Virtual Server<br>Virtual Server is                 | s used to allow Internet users access to LAN services.                                                            |                                                                       |
|-----------------------------------------------------|----------------------------------------------------------------------------------------------------|-----------------------------------------------------------------------|
| Name<br>Private IP<br>Protocol Type<br>Private Port | <ul> <li>● Enabled ○ Disabled 1</li> <li>프루나 2</li> <li>192.168.0.150 3</li> <li>TCP ▼</li> <li>4662 4</li> </ul> | *1번 6번을 클릭해 주세요<br>*2번은 서비스이름<br>*3번사용할 PC의 ip 입력<br>*4번 5번 4662포트 입력 |
| Public Port<br>Schedule                             | 4662 5<br>● Always 6<br>● From time 00 • : 00 • AM • to 00 • : 00 • AM •<br>day Sun • to Sun •                    | 모든 설정이 끝나면,<br>Apply 버튼을 클릭하여 적<br>용 시켜줍니다                            |
| Virtual Server                                      | s List Apply Cancel Help                                                                                          |                                                                       |

| Virtual Server<br>Virtual Server is                 | used to allow Internet users access to LAN services.                                                                                                    |                                                                       |
|-----------------------------------------------------|----------------------------------------------------------------------------------------------------|-----------------------------------------------------------------------|
| Name<br>Private IP<br>Protocol Type<br>Private Port | <ul> <li>● Enabled ○ Disabled 1</li> <li>프루나 2</li> <li>192.168.0.150 3</li> <li>TCP ▼</li> <li>4672 4</li> </ul>                                                                                                    | *1번 6번을 클릭해 주세요<br>*2번은 서비스이름<br>*3번사용할 PC의 ip 입력<br>*4번 5번 4662포트 입력 |
| Public Port                                         | 4672 5                                                                                                    |                                                                       |
| Schedule                                            | <ul> <li>Always</li> <li>From time</li> <li>Oov</li> <li>AMv</li> <li>to</li> <li>to</li> <li>Oov</li> <li>AMv</li> <li>to</li> <li>Cov</li> <li>AMv</li> <li>to</li> <li>Cov</li> <li>AMv<td>*모든 설정이 끝나면,<br/>Ayyyuly 버튼을 클릭하여 적<br/>용 시켜줍니다.</td></li></ul> | *모든 설정이 끝나면,<br>Ayyyuly 버튼을 클릭하여 적<br>용 시켜줍니다.                        |
| Virtual Server                                      | s List Apply Cancel Help                                                                                                    |                                                                       |